HaierPhone L52

**User Manual** 

www.haier.com

#### READ ME FIRST

Congratulations! You have just purchased your HaierPhone L52. Please read this manual before using the device to ensure safe and proper use. Some contents may differ from your device depending on the region, service provider, or device's software.

- What's in the box:

   1.
   HaierPhone L52

   2.
   AC Adaptor

   3.
   Micro USB cable

   4.
   Battery

   5.
   Hands-free kit

   6.
   User manual

   7.
   Warranty card

Main Features:

| Operating System   | Android™5.1 (KitKat)                                                                  |
|--------------------|---------------------------------------------------------------------------------------|
| Processor          | MT6735M Ouad-Core,1.0GHz                                                              |
| ROM                | 8 GB                                                                                  |
| RAM                | 1 GB                                                                                  |
| Network            | FDD-LTE Band 2/4/7/17<br>H+/3G+/3G WCDMA 900/2100 MHz<br>2G GSM 850/900/1800/1900 MHz |
| Display Size       | 5.0"                                                                                  |
| Display Resolution | FWVGA (480*854 pixels)                                                                |
| Battery            | 2000 mAh Li-ion                                                                       |
| Main camera        | 5 Megapixels                                                                          |
| Front camera       | 2 Megapixels                                                                          |
| Wi-Fi              | IEEE 802.11 b/g/n                                                                     |
| PORT USB™          | 2.0                                                                                   |
| Audio Jack         | 3.5mm jack                                                                            |
| Bluetooth          | 4.0                                                                                   |
| GPS                | Yes                                                                                   |

#### 1.1 **Safety Information**

Please read this safety information carefully to ensure safe and proper use.

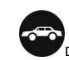

Driving Using a mobile phone can distract the user and result in an accident. You must fully comply with the local regulations and laws regarding the use of cell phones whilst driving.

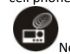

Near Sensitive Electronics

Don't use your phone near sensitive electronic equipment – particularly medical devices such as pacemakers and electronic implants, as it could cause them to malfunction. Your phone may cause interference with TV, radio, fire detectors, and other automatic-control equipments. For more information about how your phone affects pacemakers or other electronic equipments, please contact the manufacturer or your local distributes.

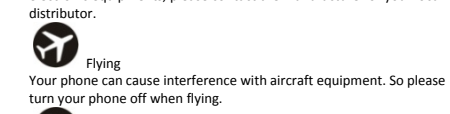

Hospitals Your phone may interfere with the operation of medical equipments. You must observe and follow any instructions or warnings in hospitals and treatment centers.

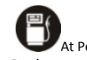

At Petrol Stations Don't use your phone in petrol stations. In fact, it's suggested to be switched off near any fuels, chemicals or explosives.

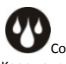

Contact with liquid Keep your phone away from water (or any other liquid). Any damage caused by liquid may be irreparable.

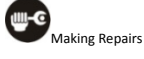

Never take your phone apart. Please handle the repairs with the professionals. Any unauthorized repairs would break warranty terms.

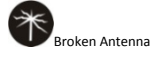

Don't use your phone if the antenna is damaged, as it could cause injury.

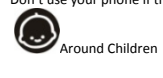

Keep your mobile out of children's reach. It should never be used as a toy and it might not be good for their health.

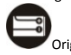

Original Accessories Only use the original accessories supplied with your phone or those approved by the manufacturer. The use of unauthorized accessories may damage your phone or cause a safety risk.

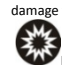

Near Explosives and Fire hazard

Turn off your phone in or near explosive materials or heat sources such as radiators or cookers. Always obey local regulations and laws. Turn off your phone when requested.

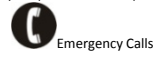

To make an emergency call your phone must be turned on and in an area

where there's network coverage. Dial the national emergency number and press'send'. Explain exactly where you are and don't hang up until help has arrived.

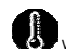

Working Temperature The working temperature for the phone is between 0 Degree and 40 Degree Celsius. Please don't use the phone outside the range. Using the phone under too high or too low temperature might cause malfunction.

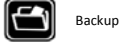

Always make a backup or keep a written record of all important data in your mobile phone.

Attention:

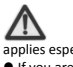

Use cell phone when the signal is good. Keep your calls short, use headset or send a text message. This advice applies especially to children, adolescents and pregnant women.
 If you are using a Bluetooth headset device, please make sure it has a low power emitter.
 Information about the meaning of Logo WEEE (Waste Electrical and Electronic Equipment):

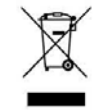

The WEEE logo on the product or on its box indicates that this product must not be disposed of or dumped with your other household waste. You are liable to dispose of all your electronic or electrical waste

equipment by relocating over to the specified collection point for recycling of such hazardous waste. Isolated collection and proper recovery of your electronic and electrical waste equipment at the time of disposal will allow us to help conserving natural resources. Moreover, proper recycling of the electronic and electrical waste equipment will ensure safety of human health and environment.

• Caution: risk of explosion if battery is replaced by an incorrect type.

Dispose of used batteries according to the instructions.
 For pluggable equipment, the socket-outlet shall be installed near the equipment and shall be easily accessible.

RADIO WAVES:

Proof of compliance with international standards (ICNIRP) or with European Directive 1999/5/EC (R&TTE) is required of all mobile phone models before they can be put on the market. The protection of the health and safety for the user and any other person is an essential requirement of these standards or this directive.

THIS DEVICE MEETS INTERNATIONAL GUIDELINES FOR EXPOSURE TO RADIO WAVES.

Your mobile device is a radio transmitter and receiver. It is designed not to exceed the limits for exposure to radio waves (radio frequency electromagnetic fields) recommended by international guidelines. The guidelines were developed by an independent scientific organization (ICNIRP) and include a substantial safety margin designed to assure the safety of all persons, regardless of age and health. The radio wave exposure guidelines use a unit of measurement known as the Specific Absorption Rate, or SAR. The SAR limit for mobile devices is 2

W/kg(10g) for CE. The SAR limit set by the FCC is 1.6 W/kg(1g). Tests for SAR are conducted using standard operating positions with th

Tests for SAR are conducted using standard operating positions with the device transmitting at its highest certified power level in all tested frequency bands. The highest SAR values under the ICNIRP guidelines for this device model are:

| Maximum SAR for this model and conditions under which it was |      |                |
|--------------------------------------------------------------|------|----------------|
| recorded.                                                    |      |                |
| SAR                                                          | Head | 0.497 W/kg(1g) |
| SAD                                                          | Rody | 1 119 W/kg(1g) |

During use, the actual SAR values for this device are usually well below the values stated above. This is because, for purposes of system efficiency and to minimize interference on the network, the operating power of your mobile device is automatically decreased when full power is not needed for the call. The lower the power output of the device, the lower its SAR value.

If you are not using an approved accessory ensure that whatever product is used is free of any metal and that it positions the phone the indicated distance away from the body.

Organizations such as the World Health Organization has stated that if people are concerned and want to reduce their exposure they could use a hands-free device to keep the phone away from the head and body during phone calls, or reduce the amount of time spent on the phone.

As mobile devices offer a range of functions, they can be used in positions other than against your ear. In such circumstances the device will be compliant with the guidelines when used with headset or usb data cable. If you are using another accessory ensure that whatever product is used is free of any metal and that it positions the phone at least  $1.0 \ \mbox{cm}$ away from the body.

To prevent possible hearing damage, do not listen at high volume levels for long periods.

§ 15.19 Labeling requirements. This device complies with part 15 of the FCC Rules. Operation is subject to the following two conditions: (1) This device may not cause harmful interference, and (2) this device must accept any interference received, including interference that may cause undesired operation.

#### § 15.21 Information to user.

Any Changes or modifications not expressly approved by the party responsible for compliance could void the user's authority to operate the equipment.

#### § 15.105 Information to the user.

Note: This equipment has been tested and found to comply with the limits for a Class B digital device, pursuant to part 15 of the FCC Rules. These limits are designed to provide reasonable protection against harmful interference in a residential installation. This equipment generates uses and can radiate radio frequency energy and, if not

installed and used in accordance with the instructions, may cause harmful interference to radio communications. However, there is no guarantee that interference will not occur in a particular installation. If this equipment does cause harmful interference to radio or television reception, which can be determined by turning the equipment off and on, the user is encouraged to try to correct the interference by one or more

the user is encouraged to try to correct the interference by one or more of the following measures: -Reorient or relocate the receiving antenna. -Increase the separation between the equipment and receiver. -Connect the equipment into an outlet on a circuit different from that to which the receiver is connected. -Consult the dealer or an experienced radio/TV technician for help.

#### Body-Worn Operation

Body-Worn Operation This device was tested for typical body support operations. To comply with RF exposure requirements, a minimum separation distance of 1.0 cm must be maintained between the user's body and the device, including the antenna. Third-party belt-clips, holsters, and similar accessories used by this device should not contain any metallic components. Body accessories that do not meet these requirements may not comply with RF exposure requirements and should be avoided. Use only the supplied or an approved antenna.

## 1.2 Your phone

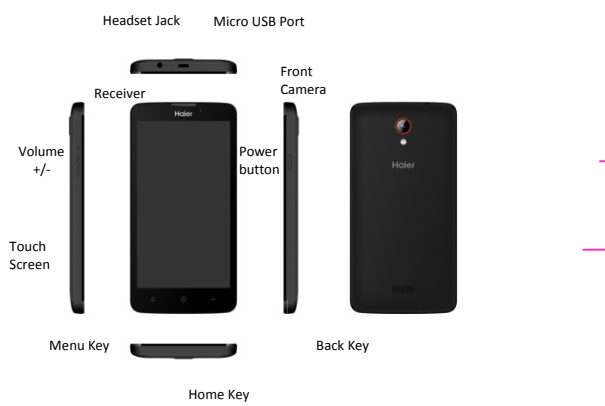

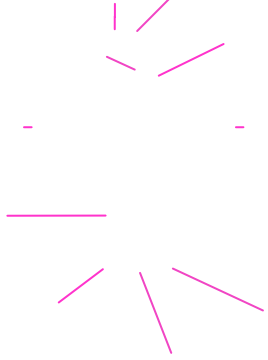

| Camera Lens<br>LED flash | e<br>Haier |               | - | - |
|--------------------------|------------|---------------|---|---|
|                          |            | Back<br>cover |   |   |
|                          |            | Loud speaker  |   |   |

| Button       | Function                                                                                                 |
|--------------|----------------------------------------------------------------------------------------------------|
| Power button | Press and hold to turn on / off the<br>phone; press lightly to lock the touch<br>screen.                 |
| Menu         | Enter the option menu.                                                                                   |
| Home         | Short Press to return to home screen;<br>long press to show the list off previous<br>application opened. |
| Return       | Return to the previous screen; close the onscreen keyboard.                                              |
| Volume +/-   | Increase/decrease volume.                                                                                |

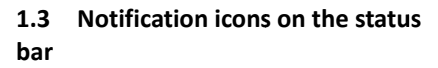

| lcons | Descriptions               | Icons    | Descriptions      |
|-------|----------------------------|----------|-------------------|
| 11.   | Network signal<br>strength |          | Battery level     |
| •)    | Speaker activated          | Į.       | New SMS           |
|       | Call on hold               | <b>e</b> | USB connected     |
| D.    | Vibration mode             | ≁        | Flight mode       |
| 3G    | 3G network in use          | G        | 2G network in use |
| 3<    | Missed calls.              | Û        | Alarm activated   |

| Icons | Descriptions       | lcons         | Descriptions             |
|-------|--------------------|---------------|--------------------------|
| ٤.    | Call incoming      | *             | Bluetooth on             |
| +     | Dowloading         | Ŷ             | Connected to<br>computer |
| ((;•  | Connected to Wi-Fi | - <b>(</b> )- | GPS in use               |
| Ç     | Synchronizing      | ഇ             | New voice mail           |

## 1.4 Removing the Battery Cover & installing the battery

#### **Removing the Battery Cover**

1.Hold the device firmly and locate the cover release latch. 2. Place your fingernail in the opening and remove the cover according to the arrow direction.

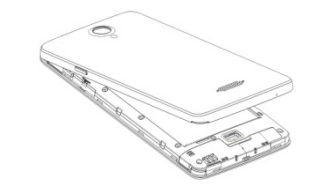

Unstalling the Battery
 With the metallic contacts of the battery facing the metallic contacts in the battery sol, press the battery down until it locks into the place.
 Ensure the battery is inserted in the phone. To charge the battery, plug in the charger connector at your phone (USB interface) and then plug the other end into an AC power socket.
 The battery symbol indicates the charging status. While charging, the charge indicators will scroll. When all the scroll bars are steady, the battery is fully charged. Disconnect the charger from the phone, and then disconnect the charger from the Ac power socket.
 Attention: If the battery is powerless, the battery icon will reappear after a few minutes of charging.

1

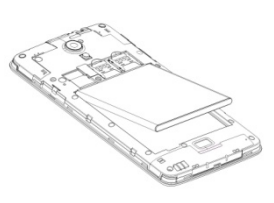

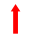

Installing the SIM Card Make sure that the clipped corner of the SIM card and the metallic contacts are facing to the correct direction. Slide the SIM card into the card slot until it stops.

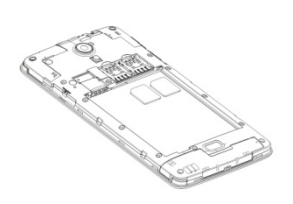

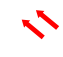

**Installing the microSD Memory Card** Slide microSD card into the SD card slot with the metallic pins facing downwards. Push the card until it locks into place.

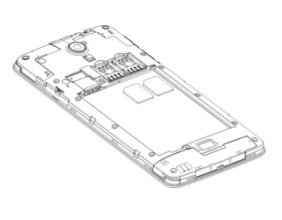

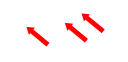

## Lock & Unlock Screen

# Locking the Screen Press the Power button to lock the screen.

Unlocking the Screen Press again the Power button to unlock the screen, and then drag the lock icon to the up on the screen to unlock according to the clue on the screen. Swipe up

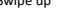

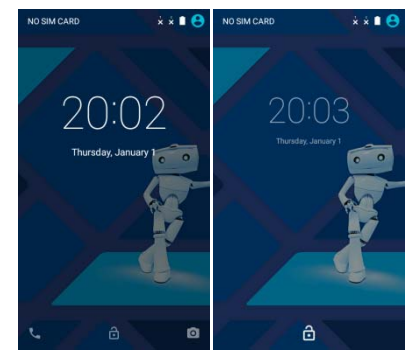

Lock icon

T

## Home Screen

### **Status Bar and Notifications**

When there are new notifications such as messages or missed calls, indicator icons appear on the status bar. To see more information about the icons, open the notification panel and view the details.

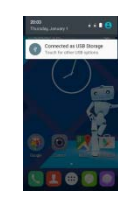

To open the notification panel, drag the status bar downwards.

To close it, drag the bar from the bottom of the screen upwards.

#### Toolkits

In the toolkits you can quickly activate or deactivate various features or configure settings.

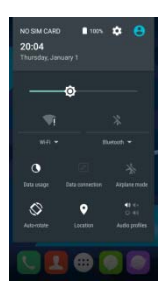

Slide up-down to open the Notification panel or the toolkits panel

Tap to access settings.

## Home Screen

# The Home screen is your gateway to the main features in your phone.

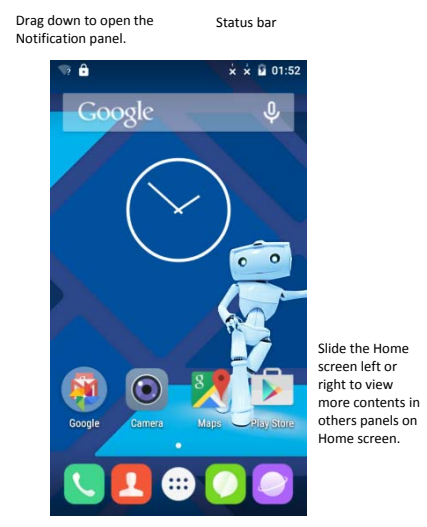

Tap the applications in the Favorite Tray to enter applications; Tap and hold the applications to drag them in or out from the tray. Launcher: Tap to enter Main menu to browse all the installedapplications. I

## Customizing

Tap and hold the Home Screenfor customization.

×\_\_\_\_\_

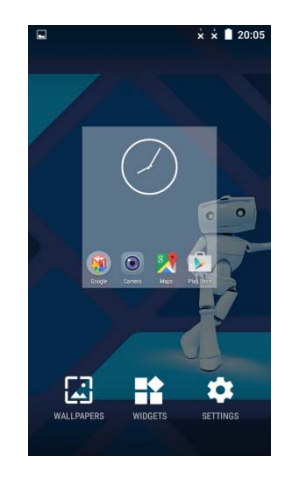

Tap to select Tap to access Settings. a wallpaper. Tap to set Widgets.

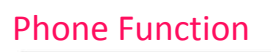

## Making a Call

Tap to access the Dial pad. The phone offers you several ways to make a call. You can make a call through the Phone, People, Messaging and Call log.

\_\_\_\_\_

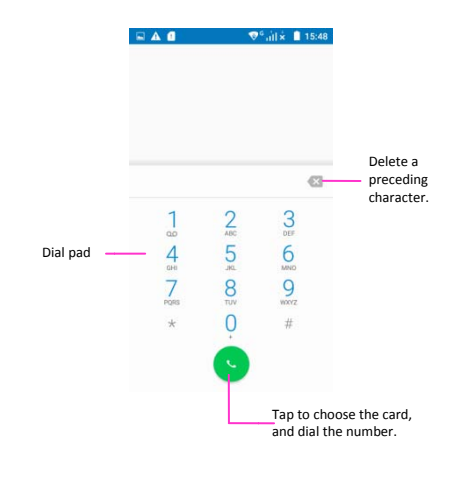

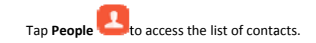

### **Receiving calls**

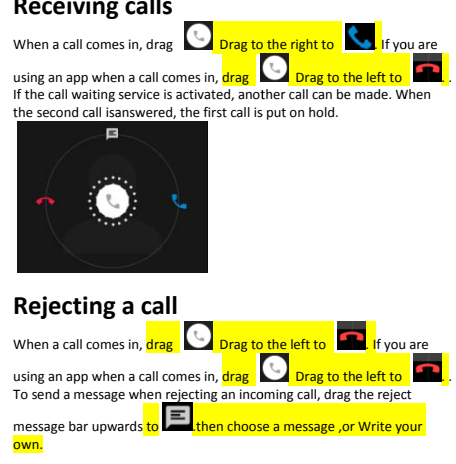

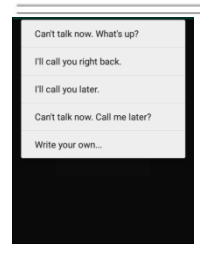

## Missed calls

If a call is missed, Spears on the status bar. Open the notifications panel to view the list of missed calls. Alternatively, on the Apps screen, tap **Phone<sup>---Call</sup> History to view** missed calls.

×\_\_\_\_\_

Connecting to Wi-Fi 1. Tap Launcher  $\rightarrow$  Settings  $\rightarrow$  Wi-Fi.

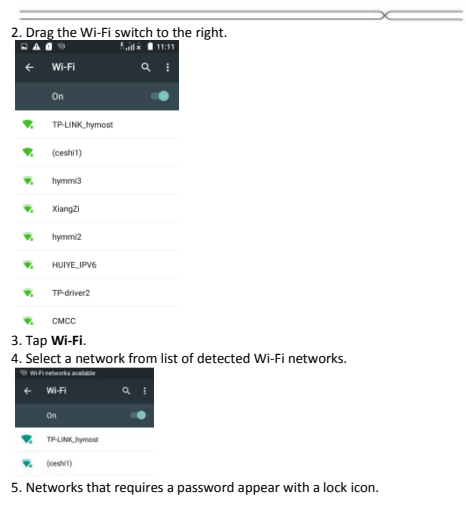

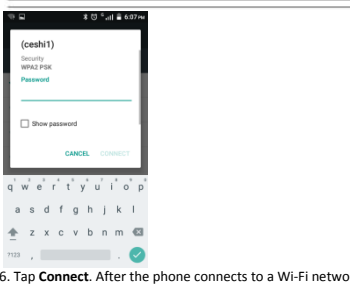

×\_\_\_\_\_

6. Tap **Connect**. After the phone connects to a Wi-Fi network, it will automatically connect to it any time it is avalaible.

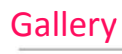

## Browsing webpages

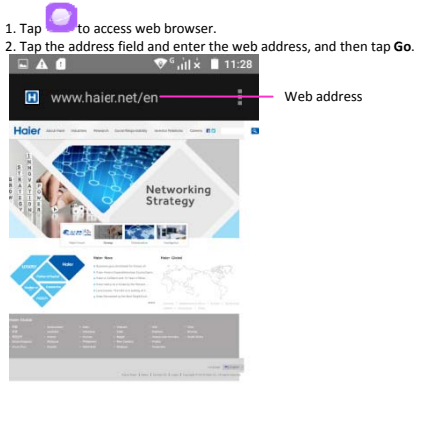

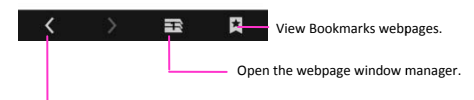

Move to the previously-visited page.

## Gallery

\_

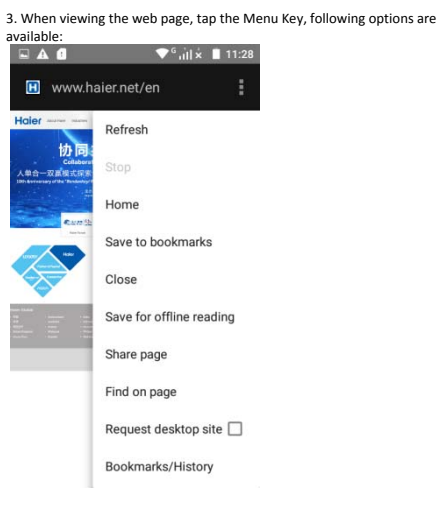

## Gallery

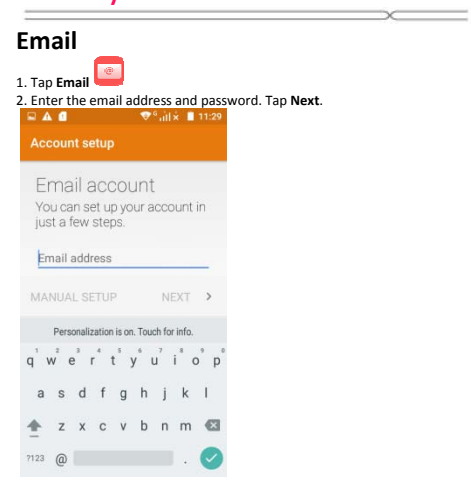

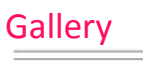

Taking pictures and videos

Tap to access to Camera.

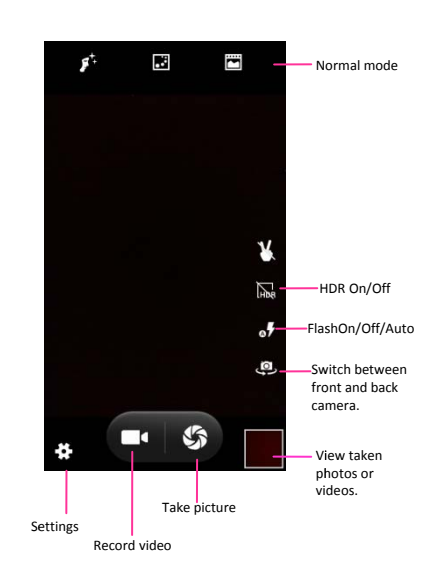

\_\_\_\_

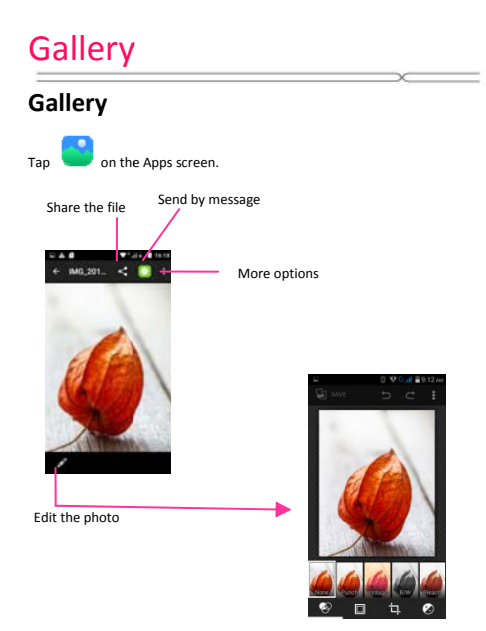

## **Music Player**

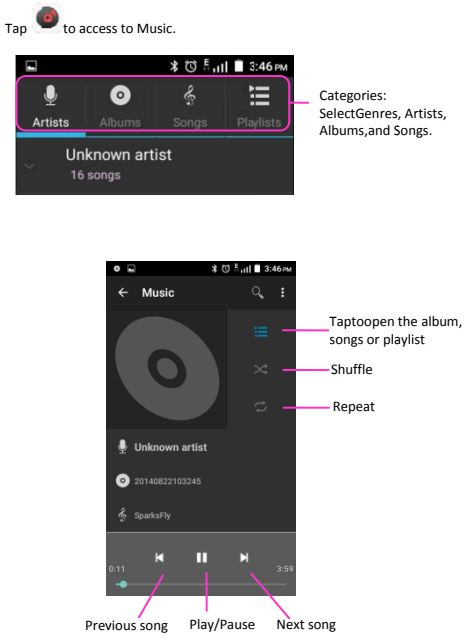

### Intelligent keyboard

The phone automatically corrects and suggests words as you type.

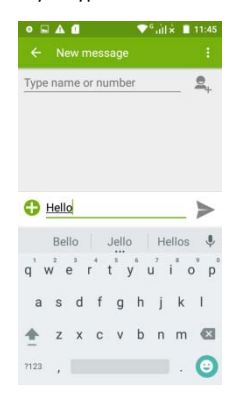

Cut, Copy and Paste

Tad and hold the text contents, then slide your finger to move the insertion points, then choose to **cut**, **copy**, or **paste**. You could copy text from web pages, email, text messages.

Messaging View receved and sent messages.

## Clock

Set and stop Alarms; World clock; Stopwatch and timmer.

#### Calculator

Make simple and complex calculations.

Calendar View the calendar & add events.

File Manager Veiw all the files and install the files in APK format.

## All you can find on settings menu

- . . . . . . . . . . . . . . . . . .

- SIM management Wi-Fi Bluetooth Data Usage More... Sound & notification Display Storage Battery Apps Location Security Language & input Backup & reset Accounts Date & Time Scheduled power on & off Accessibility About phone

## Taking Care of your Device

Your device should be handled with cares. The following suggestions will

Your device should be handled with cares. Ihe following suggestions will help you to use your phone in a safe and proper way: •Use a dry soft cloth to wipe general dirt. Do not use a hard cloth, benzene or thinner to wipe the phone, otherwise, the surface of the phone will be scratched or could even result in the fading of color. •Keep the small parts of the phone away from children. •Keep the device dry. Precipitation, humidity, and all types of liquids or moisture can contain minerals that will rust electronic circuits. If your device does get wet, remove the battery, and allow the device to dry completely before available.

completely before replacing it. •Do not use or store the device in dusty, dirty areas. Its moving parts and

electronic components can be damaged. Do not store the device in high or cold temperature. High temperatures can shorten the life of electronic devices and damage batteries.

Do not attempt to open the device other than as instructed in this

Do not drop, knock, or shake the device. Rough handling can break

Do not up, more to and, or analytic the detrict hoge infinition of curve internal recurs to bards and fine mechanics.
Do not use harsh chemicals, cleaning solvents, or strong detergents to clean the device. Only use a soft, clean, dry cloth to clean the surface of the device.

Do not paint the device. Paint can clog the moving parts and prevent proper operation.Use indoor chargers.

## TroubleShooting

| Troubles                      | Cause and Solution                                      |  |  |
|-------------------------------|---------------------------------------------------------|--|--|
| Fail to turn on               | Press the Power Key for over 1 second.                  |  |  |
|                               | Check if the battery is properly connected. Please      |  |  |
|                               | remove and install it again, retry to turn it on;       |  |  |
|                               | Check if battery is appropriately charged.              |  |  |
|                               | Weak signal. Please try and move to a location with     |  |  |
| Fail to                       | strong signal and try connecting to the network again;  |  |  |
| connect                       | Please ensure that you are not beyond the network       |  |  |
| notwork                       | coverage of service providers;                          |  |  |
| Hetwork                       | Please ensure you have a valid SIM card. Please         |  |  |
|                               | contact your network provider for further information;  |  |  |
|                               | Please check if the sound volume is tuned improperly    |  |  |
|                               | In an area with poor receiving condition, example:      |  |  |
| Door quality                  | basement, the signal might be weak. Try searching a     |  |  |
| of calling                    | location with stronger signal reception and call again. |  |  |
| of calling                    | While using the mobile phone in the peak period of      |  |  |
|                               | communication, like commute time, you may be            |  |  |
|                               | unable to call because of line congestion.              |  |  |
|                               | Dirt on the metal surface of an SIM card. Use clean     |  |  |
| SIM Card                      | cloth to wipe the metal touch point on an SIM card.     |  |  |
| Silvi Calu                    | The SIM card is not installed.                          |  |  |
| EITOI                         | The SIM card is damaged. Please contact your network    |  |  |
|                               | service provider.                                       |  |  |
| Callers cannot<br>contact you | Please check if the mobile phone is on and connected    |  |  |
|                               | with the network.                                       |  |  |
|                               | Please check if the Call barring or call divert is      |  |  |
|                               | activated.                                              |  |  |
|                               | Please check if the SIM card is valid.                  |  |  |
| Fail to set                   | Wrong operation.                                        |  |  |
| some                          | The network provider does not support the function,     |  |  |
| functions                     | or you have not applied for it.                         |  |  |